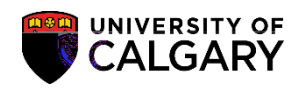

This will include how to make a transfer credit extra to a degree if the credit should not count toward the

### Making Transfer Credits Extra to Degree

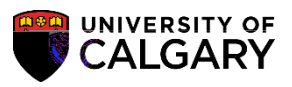

SA – Academic Advising

5. The student record summary displays for the selected maxi term (Fall 2014/Winter 2015). For FOIP reasons some information has been removed.

| CREMENT COMMENTS COMMENTS CONTRACTOR COMMENTS COMMENTS                                                                                                    | EUSENISTURE PORCENTIARIAN STATE                           |
|----------------------------------------------------------------------------------------------------|-----------------------------------------------------------|
| Student Record Sum                                                                                                    | mary                                                      |
| AdvisingiComments                                                                                                    | http://www.licel.com                                      |
| Bankara - Hudenseed Ale Competition and the State of the State of the  | 2001 Day Low Concerns                                     |
| Reset Gum Statistics:                                                                                                    | Obey-Reset: Y                                             |
| Accadiomic Groups: 🔟 🔍 Community Stand of Mexicines Refresh Print Operation                                                                                                    | Co Go                                                     |
| Term Information                                                                                                    |                                                           |
| P Fall 2014 ■ Im (periody actions #Apple                                                                                                    | Winter 2015 🗾 Im ganagementer Appg                        |
| an II, II Preservata, A. J. Deserves Phan. Princips Phan. C. Phanes / Subgrams, Adam, St. Deep, II. Providence, A. J. Deserves Phan                                                                                                    | n Deitenouw Dhan, 6°, Dhanes f Subashanes, Aallen, St. De |
|                                                                                                    |                                                           |
| Enroll Level: 4 Load: N Study Form: ENRL Appt:                                                                                                    | orm: ENRL Appt:                                           |
| s/ECEs Summan/Totals                                                                                                    | Applicable   Init                                         |
| 1 Determined Complete Party of the Determined Party of the Determined Party of | Dragram Ding, Nhr Milostone, Low                          |
|                                                                                                    |                                                           |
|                                                                                                    | 100-00-00-00                                              |
|                                                                                                    | Aus cader Cottle Commaly Control                          |
| Area 2 Area 3                                                                                                    | Area 1                                                    |
| Nbr Top Grd Units Term TC Crse Nbr Top Grd Units Term TC                                                                                                    | Crse Nbr Top Grd Units Term TC Crse                       |
| SCE_2, 72,                                                                                                    | Dassed:                                                   |
| 0.00 Passed: In-progress: CORE 535 1 B+ 3.00 S10                                                                                                    | 0.00 / 0.00 - 0.00 / 0                                    |
|                                                                                                    |                                                           |
|                                                                                                    |                                                           |
|                                                                                                    |                                                           |

6. Area 3 displays A = Automatically transferred credits for OPTN and SOWK and M = Manually transferred credits for MGMT in the TC (Transfer Credit) column.

| Zit 2 = 2 Xit 2 = 2   Crt linits Term. TC. TC Crse Nbr. Ton 6   Xit 2 = 2 A COF A COF   Xit 2 = 2 CORE 535 1 B+ 3.00   S10 CORE 535 2 B+ 3.00   S10 CORE 535 2 B+ 3.00   F11 CORE 569 A 3.00   F09 CORE 573 A- 3.00   F12 CORE 581 A- 3.00   CORE 581 A- 3.00   CORE 581 A- 3.00 |                                     |                                  | -   | -    |  |  |  |  |
|----------------------------------------------------------------------------------------------------|-------------------------------------|----------------------------------|-----|------|--|--|--|--|
| CORE 535 1 B+ 3.00   S10 CORE 535 1 B+ 3.00   S10 CORE 535 2 B+ 3.00   S10 CORE 535 2 B+ 3.00   F11 CORE 569 A 3.00   F09 CORE 573 A- 3.00   F12 CORE 581 A- 3.00   CORE 581 A- 3.00 CORE 583 C 3.00                                                                             |                                     | bres⊜a 🖉                         |     |      |  |  |  |  |
| CORE 535 1 B+ 3.00 6112 A COF   S10 CORE 535 1 B+ 3.00 S10 CORE 535 1 B+ 3.00   S10 CORE 535 2 B+ 3.00   S10 CORE 535 2 B+ 3.00   F11 CORE 569 A 3.00   F09 CORE 573 A- 3.00   F12 CORE 581 A- 3.00   CORE 581 A- 3.00 CORE 583 C 3.00                                           | rd linits Term TC TC Crse Nor Ton G |                                  |     |      |  |  |  |  |
| S10 CORE 535 1 B+ 3.00   S10 CORE 535 1 B+ 3.00   S10 CORE 535 2 B+ 3.00   F11 CORE 569 A 3.00   F09 CORE 573 A- 3.00   F12 CORE 581 A- 3.00   CORE 581 A- 3.00   CORE 581 A- 3.00   CORE 581 A- 3.00                                                                            | XB 4158 B+2 3:00 S11 F A COF        |                                  |     |      |  |  |  |  |
| S10 CORE 535 1 B+ 3.00   S10 CORE 535 2 B+ 3.00   F11 CORE 569 A 3.00   F09 CORE 573 A- 3.00   F12 CORE 581 A- 3.00   F09 CORE 581 A- 3.00   F09 CORE 583 C 3.00   F09 CORE 581 A- 3.00   F09 CORE 583 C 3.00                                                                    | 15- <u>4</u> 35                     | n n P 22200 500 getaer (n. 1     | à.  |      |  |  |  |  |
| S10 CORE 535 2 B+ 3.00   F11 CORE 569 A 3.00   F09 CORE 573 A- 3.00   F12 CORE 581 A- 3.00   F09 CORE 581 A- 3.00   F09 CORE 583 C 3.00   F09 CORE 583 C 3.00   F09 CORE 583 C 3.00                                                                                              | S10                                 | CORE 535 1                       | B+  | 3.00 |  |  |  |  |
| F11 CORE 569 A 3.00   F09 CORE 573 A- 3.00   F12 CORE 581 A- 3.00   F09 CORE 581 A- 3.00   F09 CORE 581 A- 3.00   F09 CORE 583 C 3.00   F09 CORE 583 C 3.00                                                                                                    | S10                                 | CORE 535 2                       | B+  | 3.00 |  |  |  |  |
| F09 CORE 573 A- 3.00   F12 CORE 581 A- 3.00   F09 CORE 581 A- 3.00   F09 CORE 581 A- 3.00   F09 CORE 583 C- 3.00   F09 CORE 583 C- 3.00                                                                                                    | F11                                 | CORE 569                         | А   | 3.00 |  |  |  |  |
| F12 CORE 581 A- 3.00   F09 CORE 583 C- 3.00   CORE 583 C- 3.00                                                                                                    | F09                                 | CORE 573                         | A-  | 3.00 |  |  |  |  |
| F09                                                                                                    | F12                                 | CORE 581                         | A-  | 3.00 |  |  |  |  |
| Char 500 01 10 02 300 0140                                                                                                    | F09                                 | CORE 583                         | Gin | 300  |  |  |  |  |
|                                                                                                    | COPP                                | 200 Avr III II B20 3/88 (4/4/40) | 0   |      |  |  |  |  |
|                                                                                                    |                                     |                                  |     |      |  |  |  |  |
|                                                                                                    |                                     |                                  |     |      |  |  |  |  |
|                                                                                                    |                                     |                                  |     |      |  |  |  |  |
|                                                                                                    |                                     |                                  |     |      |  |  |  |  |
|                                                                                                    |                                     |                                  |     |      |  |  |  |  |
|                                                                                                    |                                     |                                  |     |      |  |  |  |  |
|                                                                                                    |                                     |                                  |     |      |  |  |  |  |
|                                                                                                    |                                     |                                  |     |      |  |  |  |  |

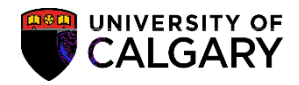

- SA Academic Advising
- 7. Click on the drop down beside the open navigation at the top of the page to display options (same "open" navigation is at the bottom of the page). Select the Credit, Course / Automated option to view all the credits that were automatically included on the student's record summary.

#### Making Transfer Credits Extra to Degree SA – Academic Advising

Making Transfer Credits Extra to Degree SA

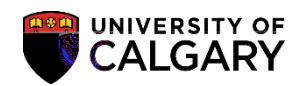

# Making Transfer Credits Extra to Degree

SA – Academic Advising

Making Manual Transfer Credits Extra to Degree:

1. From the Student Record Summary, c

Making Transfer Credits Extra to Degree SA -

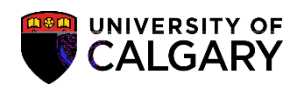

5. Courses that were entered manually for Ain Shams University display(example only). The course equivalent displays for MGMT (127597).

| dits by Lerm       |                        |                                                                                                    | ISIEL COURSE FRUIT                                                                                                    |
|--------------------|------------------------|----------------------------------------------------------------------------------------------------|----------------------------------------------------------------------------------------------------|
|                    | . 74                   |                                                                                                    |                                                                                                    |
|                    |                        | **                                                                                                    | Transfer Could Ma                                                                                                    |
|                    |                        | Find   View All                                                                                                    | Last Amendmentine Credit Wo                                                                                                    |
| n: UGRD.           | Undergraduate Programs |                                                                                                    |                                                                                                    |
| boin: UCALG        | University of Calgary  |                                                                                                    | Academic Institut                                                                                                    |
| Official           | <b>M</b>               |                                                                                                    | *Transvering 1 each                                                                                                    |
|                    |                        |                                                                                                    |                                                                                                    |
| on                 |                        |                                                                                                    | l arget informati                                                                                                    |
|                    |                        |                                                                                                    | i i i i i i i i i i i i i i i i i i i                                                                                                    |
|                    |                        |                                                                                                    | Avcasobermio: Plasm:                                                                                                    |
|                    |                        |                                                                                                    | and the second second s |
|                    |                        |                                                                                                    | *Cradit Source Type:                                                                                                    |
|                    |                        |                                                                                                    | creat source type.                                                                                                    |
| n Shams University | >                      |                                                                                                    | Source Institution:                                                                                                    |
| NV                 | University             |                                                                                                    | School Type:                                                                                                    |
|                    | Find                   | View All First A 1 of 1. A Last                                                                                                    | Transfer Gredit Term                                                                                                    |
| 2097 @             |                        |                                                                                                    | + -                                                                                                    |
| rm: 2097 🔩         | F09 Posted             | The state of the state of the s | Articulation 1                                                                                                    |
|                    | Incoming Course        | Fourivalent Course                                                                                                    | F St O THE CESH                                                                                                    |
| *Group*Seq#        | incoming course        |                                                                                                    |                                                                                                    |
|                    |                        | П Мем                                                                                                    |                                                                                                    |
|                    |                        |                                                                                                    |                                                                                                    |
|                    | Dhatan                 |                                                                                                    |                                                                                                    |
| Description:       | Grad                   | ing Scheme UGD UGRD                                                                                                    | Details                                                                                                    |
|                    |                        |                                                                                                    | nster .                                                                                                    |
|                    | ,                      |                                                                                                    |                                                                                                    |

# Making Transfer Credits Extra to Degree

SA – Academic Advising

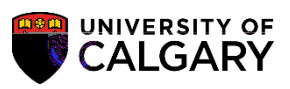

6.

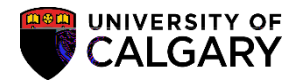

9. If you have made a transfer credit extra to a student's degree and wish to reverse that change, select the text (XTRA) and press the delete button.Pressthe delete key [Delete].

| Equivalent        | Course                                |                        |
|-------------------|---------------------------------------|------------------------|
| Course ID:        | 127597                                | MGMT                   |
| Offer Nbr:        | 1                                     | 2XX                    |
| Units Trans       | ferred: 3.000                         |                        |
| Grading Sc        | heme UGD                              | UGRD                   |
| Crudian Da        |                                       |                        |
| 1.18 <b>18</b> 43 | Official Grade: 🗧                     | TR Trn Select te:      |
| nete l'in eller   | Repeat Code:                          |                        |
| e                 | Designation:                          | Extra to Degre         |
|                   |                                       | Include in FA WI Stats |
|                   | · · · · · · · · · · · · · · · · · · · |                        |

10. After deleting, save the change. Click the **Save** button.

#### End of Procedure.

For the corresponding online learning, consult the Student and Enrolment Services, Student Administration (PeopleSoft Campus Solutions) training website.